# LAN/VGAアダプターについて

LAN/VGAアダプターを使うと、パソコンにLANを接続したり、アナログディスプレイを接続したりすることができます。付属品を確認したうえで、接続方法をご確認ください。

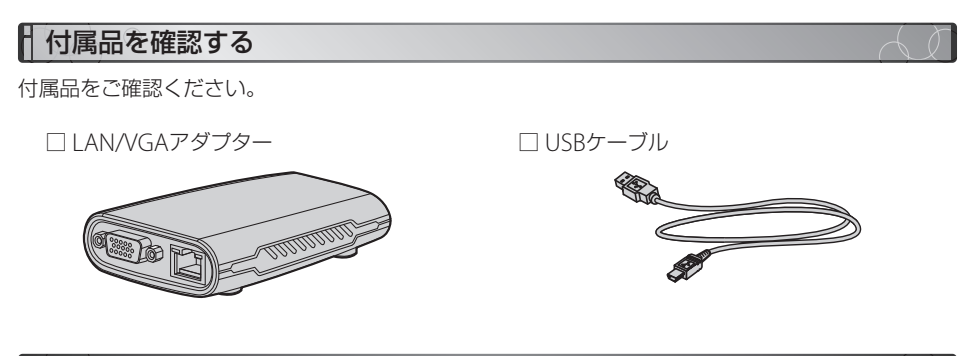

### パソコンと接続する

LAN/VGAアダプターをパソコンに接続します。

 LAN/VGAアダプターのUSB端子とパソコンの USBポート♥を、付属のUSBケーブルで接続し ます。

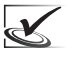

┃USBポートには、差し込む向きがありま す。無理に差し込もうとしないで、方向 ┃を確認して正しく差し込んでください。

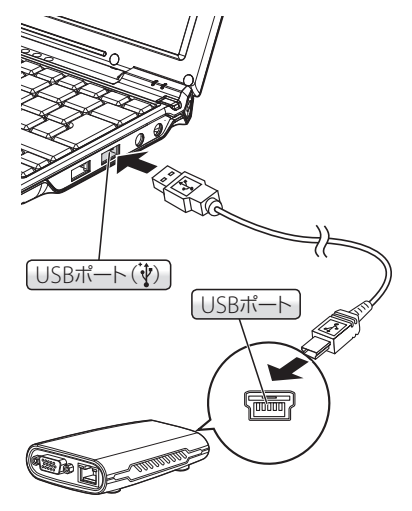

### LANを接続する

LANケーブルを接続します。LANの設定方法については、ご契約のプロバイダーなどにお問い合わせください。

**1.** LAN/VGAアダプターのLANポートに、市販の LANケーブルを接続します。

## 

### ▶ 外部ディスプレイを接続する

アナログディスプレイを接続します。

**1.** LAN/VGAアダプターの外部ディスプレイ端子 に、外部ディスプレイのケーブルを接続します。

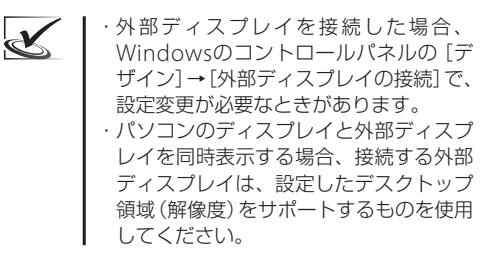

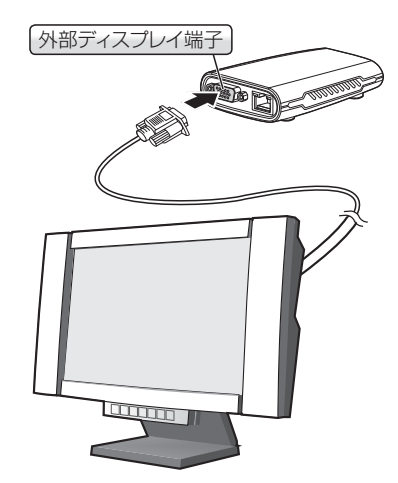

### | 外部ディスプレイとの表示切り替え

外部ディスプレイを接続した場合に、パソコンのディスプレイと外部ディスプレイの両方に画面を表示します。

 デスクトップ画面右下のタスクバーにある クリックし、表示される画面の を右クリック します。

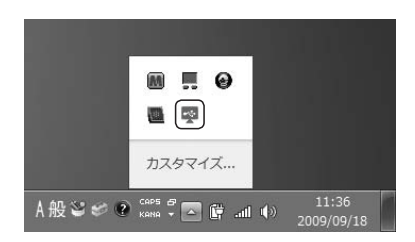

**2.** 表示されるメニューから、次のいずれかのメ ニューを選択します。

> 「Mirror」: パソコンのディスプレイと 外部ディスプレイを両方表示

「Off」 : パソコンのディスプレイのみ表示

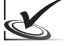

外部ディスプレイに画面を表示する場合、 パソコンと外部ディスプレイの両方を表示 する方法(ミラー表示)のみサポートしてい ます。外部ディスプレイのみ表示すること はできません。

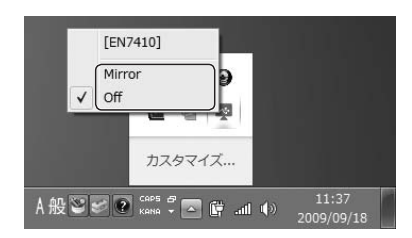

| ご購入されたときにご記入ください。<br>修理を依頼されるときなどに、お役に立ちます。 |          |
|---------------------------------------------|----------|
| ご購入年月日 :<br>ご購入店名 :                         | · 年月日    |
| X <del>T</del> ·                            | Tel. ( ) |
|                                             |          |

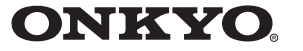

#### オンキヨー株式会社

本社 大阪府寝屋川市日新町2-1 〒572-8540

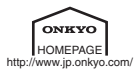

P0910-1

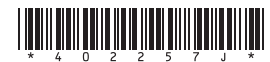